## BAB 5 - DHCP (Dynamic Host Configuration Protocol)

IP address dan subnet mask dapat diberikan secara otomatis menggunakan Dynamic Host Configuration Protocol atau disi secara manual.

DHCP berfungsi untuk memberikan IP address secara otomatis pada komputer yang menggunakan protokol TCP/IP. DHCP bekerja dengan relasi client-server, dimana DHCP server menyediakan suatu kelompok IP address yang dapat diberikan pada DHCP client. Dalam memberikan IP address ini, DHCP hanya meminjamkan IP address tersebut. Jadi pemberian IP address ini berlangsung secara dinamis.

Untuk mengkonfigurasi DHCP di Windows 2000 Server adalah dengan menjalankan Start  $\rightarrow$  Programs  $\rightarrow$  Administrator Tools  $\rightarrow$  DHCP.

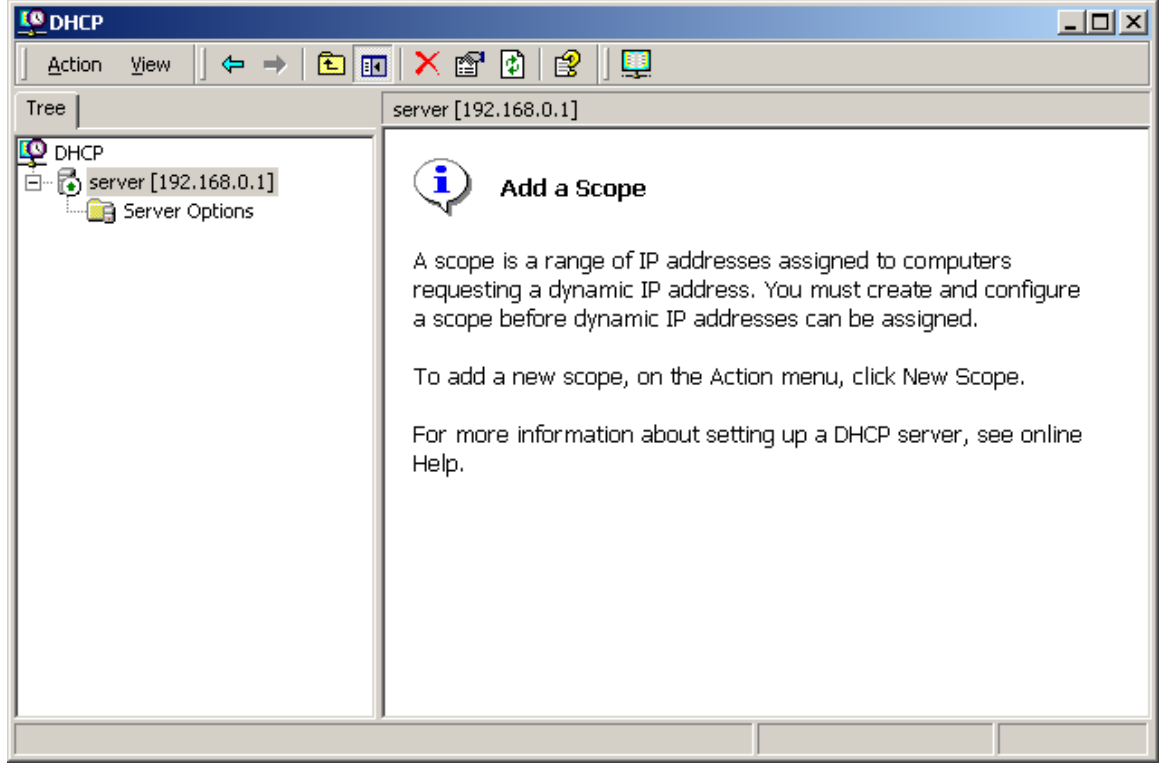

## **SETING SCOPE DHCP BARU**

- Jalankan program DHCP -
- \_ Klik kanan di nama server kemudian pilih New Scope

| 🖞 рнср            |                                                                        |   |
|-------------------|------------------------------------------------------------------------|---|
| E- Server [192.16 | Display Statistics                                                     |   |
| Server Opt        | New Scope                                                              |   |
|                   | New Multicast Scope                                                    |   |
|                   | Reconcile All Scopes<br>Unauthorize                                    |   |
|                   | Define User Classes<br>Define Vendor Classes<br>Set Predefined Options |   |
|                   | All Tasks                                                              | • |
|                   | View                                                                   | • |
|                   | Delete                                                                 |   |
|                   | Refresh                                                                |   |
|                   | Properties                                                             |   |
|                   | Help                                                                   |   |

- Klik Next di layar pembukaan pembuatan Scope
  Kemudian isi nama DHCP dan deskripsinya dan kemudian klik Next.

| Scope Name<br>You have to p<br>providing a de | rovide an identifying scope name. You also have the option of scription.    |
|-----------------------------------------------|-----------------------------------------------------------------------------|
| Type a name a                                 | and description for this scope. This information helps you quickly identify |
| how the scope                                 | is to be used on your network.                                              |
| N <u>a</u> me:                                | DHCP Serverku                                                               |
| Description:                                  | DHCP ALICA.COM                                                              |
|                                               |                                                                             |
|                                               |                                                                             |
|                                               |                                                                             |
|                                               |                                                                             |
|                                               |                                                                             |
|                                               |                                                                             |
|                                               |                                                                             |
|                                               | <back next=""> Cancel</back>                                                |

- Isi IP awal dan IP akhir yang akan dipakai oleh scope ini. Contoh : IP Awal : 192.168.0.2 dan IP akhir : 192.168.0.254. Kalau sudah diisi, klik tombol **Next**.

| ew Scope Wizard                                                                                                    | ×                                                                               |
|----------------------------------------------------------------------------------------------------|---------------------------------------------------------------------------------|
| IP Address Range<br>You define the scope address range by ider<br>addresses.                                             | tifying a set of consecutive IP                                                 |
| Enter the range of addresses that the scope                                                                              | distributes.                                                                    |
| Start IP address: 192 . 168 . 0 . 2                                                                                      |                                                                                 |
| End IP address: 192 . 168 . 0 . 25                                                                                       | 4                                                                               |
| A subnet mask defines how many bits of an<br>IDs and how many bits to use for the host ID<br>length or as an IP address. | P address to use for the network/subnet<br>. You can specify the subnet mask by |
| Length: 24                                                                                                    |                                                                                 |
| Sybnet mask: 255 . 255 . 255 . 0                                                                                         |                                                                                 |
|                                                                                                    |                                                                                 |
|                                                                                                    |                                                                                 |
|                                                                                                    | < <u>B</u> ack <u>N</u> ext > Cancel                                            |

- Kemudian isi IP-IP yang tidak boleh dikeluarkan oleh DHCP tersebut. Caranya adalah dengan mengisi IP Address dan klik tombol Add.

| New Scope Wizard                                                                                                    | ×      |
|----------------------------------------------------------------------------------------------------|--------|
| Add Exclusions<br>Exclusions are addresses or a range of addresses that are not distributed by the<br>server.                             | S<br>S |
| Type the IP address range that you want to exclude. If you want to exclude a single<br>address, type an address in Start IP address only. |        |
| Start IP address:         End IP address:           192.168.0.250          Add                                                            |        |
| Excluded address range:                                                                                                    |        |
| Address 192.168.0.100                                                                                                    |        |
| < <u>B</u> ack <u>N</u> ext > Ca                                                                                                    | incel  |

Karena IP 192.168.0.100 dan IP 192.168.0.250 dipakai oleh komputer server untuk web server, nomor ip tersebut tidak dikeluarkan/didistribusikan oleh DHCP server.

- Isi jangka waktu yang boleh digunakan oleh client yang menggunakan/mengambil IP dari komputer server DHCP. Klik tombol **Next**.

| New Scope Wizard                                                                                                    | ×   |  |  |
|----------------------------------------------------------------------------------------------------|-----|--|--|
| Lease Duration<br>The lease duration specifies how long a client can use an IP address from this<br>scope.                                                                                                    | S)  |  |  |
| Lease durations should typically be equal to the average time the computer is<br>connected to the same physical network. For mobile networks that consist mainly of<br>portable computers or dial-up clients, shorter lease durations can be useful.<br>Likewise, for a stable network that consists mainly of desktop computers at fixed<br>locations, longer lease durations are more appropriate. |     |  |  |
| Set the duration for scope leases when distributed by this server.                                                                                                    |     |  |  |
| Limited to:                                                                                                    |     |  |  |
| Days: Hours: Minutes:<br>E — 0 — 0 <u>→</u>                                                                                                    |     |  |  |
| < <u>B</u> ack <u>N</u> ext > Cano                                                                                                    | cel |  |  |

Pilih Yes, I want to configure these options now, dan kemudian tekan tombol Next.

| Ne | w Scope Wizard 🔀                                                                                                    |
|----|----------------------------------------------------------------------------------------------------|
|    | Configure DHCP Options<br>You have to configure the most common DHCP options before clients can use the<br>scope.                                                        |
|    | When clients obtain an address, they are given DHCP options such as the IP<br>addresses of routers (default gateways), DNS servers, and WINS settings for that<br>scope. |
|    | The settings you select here are for this scope and override settings configured in the<br>Server Options folder for this server.                                        |
|    | Do you want to configure the DHCP options for this scope now?                                                                                                    |
|    |                                                                                                    |
|    | O No, I will configure these options later                                                                                                    |
|    |                                                                                                    |
|    |                                                                                                    |
|    |                                                                                                    |
|    |                                                                                                    |
|    | < <u>B</u> ack <u>N</u> ext > Cancel                                                                                                    |
| _  |                                                                                                    |

\_

- Langkah-langkah selanjutnya adalah mengeset IP-IP address yang akan dibagikan ke client. IP pertama yang ditanya adalah IP Gateway. Isi dengan alamat gateway contohnya : 192.168.0.1 dan kemudian klik tombol Add.

| lew Scope Wizard                                        |                                                          | ×      |
|---------------------------------------------------------|----------------------------------------------------------|--------|
| Router (Default Gateway)<br>You can specify the router: | s, or default gateways, to be distributed by this scope. | (J)    |
| To add an IP address for a                              | router used by clients, enter the address below.         |        |
| I <u>P</u> address:                                     |                                                          |        |
| 192.168.0.1                                             | Add                                                      |        |
|                                                         | <u>H</u> emove                                           |        |
|                                                         | Цр                                                       |        |
|                                                         | Down                                                     |        |
|                                                         |                                                          |        |
|                                                         |                                                          |        |
|                                                         |                                                          |        |
|                                                         |                                                          |        |
|                                                         | < <u>B</u> ack <u>N</u> ext >                            | Cancel |

- IP berikutnya yang diseting adalah Domain Name dan IP dari DNS Server, dalam hal ini Domain Name : Alica.com dan DNS Server adalah : 192.168.0.1, tulis IP tersebut dan kemudian klik tombol **Add**. (lebih jelas lihat gambar). Jika no IP DNS lupa dan hanya mengingat nama servernya, klik nama server di bagian server name dan kemudian klik tombol **Resolve** untuk mendapatkan ip-nya dan kemudian klik **Add**.

| New Scope Wizard                                                                                                    |                                 | ×                                   |  |
|----------------------------------------------------------------------------------------------------|---------------------------------|-------------------------------------|--|
| Domain Name and DNS Servers<br>The Domain Name System (DNS) maps a<br>clients on your network.                                                                                                    | nd translates domain names used | by 🖏                                |  |
| You can specify the parent domain you want the client computers on your network to use for<br>DNS name resolution.<br>Parent domain: alica.com<br>To configure scope clients to use DNS servers on your network, enter the IP addresses for thos<br>servers. |                                 |                                     |  |
| Server name:                                                                                                    | IP address:                     |                                     |  |
| server                                                                                                    | 192.168.0.1                     | Add<br><u>R</u> emove<br>Up<br>Dgwn |  |
|                                                                                                    | < Back Next >                   | Cancel                              |  |

- Pada layar WINS klik tombol **Next**.

| $\sim$ |
|--------|
| J      |
| ey use |
|        |
| Id     |
|        |
| ove    |
| p      |
|        |
| Mn     |
| lode   |
|        |
| ancel  |
|        |

- Kemudian akan muncul pertanyaan apakah scope akan diaktifkan sekarang. Pilih *Yes, I want to activate this scope now* dan kemudian tekan tombol **Next**.

| New Scope Wizard                                                   |                 |                | ×      |
|--------------------------------------------------------------------|-----------------|----------------|--------|
| Activate Scope<br>Clients can obtain address leases only if a scop | pe is activated | ł.             | (C)    |
| Do you want to activate this scope now?                            |                 |                |        |
| Yes, I want to activate this scope now                             |                 |                |        |
| O No, I will active this scope later                               |                 |                |        |
|                                                                    |                 |                |        |
|                                                                    |                 |                |        |
|                                                                    |                 |                |        |
|                                                                    |                 |                |        |
|                                                                    |                 |                |        |
|                                                                    |                 |                |        |
|                                                                    |                 |                |        |
|                                                                    | < <u>B</u> ack  | <u>N</u> ext > | Cancel |

- Setelah itu akan muncul layar penutup yang menandakan bahwa seting DHCP telah selesai. Tekan tombol **Finish** untuk menutupnya.
- Sebelum dapat memberikan/mendistribusikan IP, maka server DHCP harus di Authorize dulu yaitu dengan cara. Klik kanan di nama server dan kemudian pilih **Authorize**.